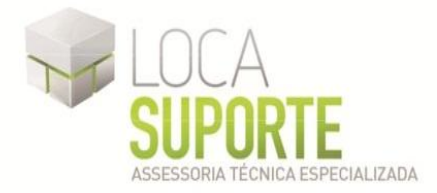

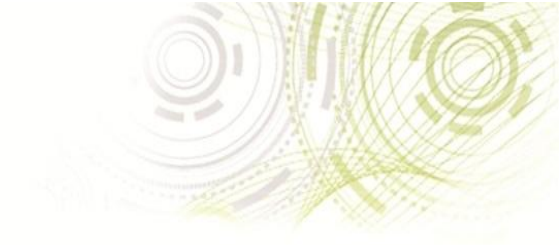

# Manual de Instalação Software do USB eSeal Token V3

 Para o funcionamento do USB eSeal Token V3, deve ser instalado o gerenciador do token disponível na área de download no seguinte endereço <u>http://www.locasuporte.com.br/tokenusb.aspx</u> após o download do arquivo de instalação siga as orientações abaixo;

Sistemas Operacionais:

- Microsoft Windows 2000
- Microsoft Windows XP
- Microsoft Windows Vista
- Microsoft Windows 7

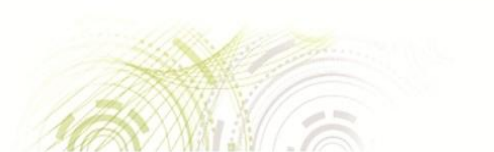

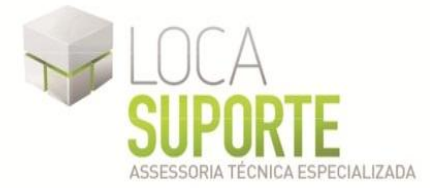

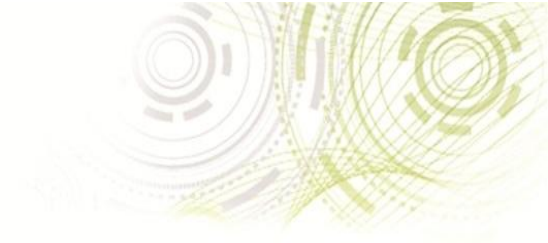

## Manual de Instalação do USB eSeal Token V3

### Só conecte o token eSeal na porta USB do computador ao final da instalação.

Após o download do arquivo **msi** apropriado do **GemPcCCID\_201\_en-us\_32** (32 ou 64 bits, para saber qual o instalador a utilizar <u>clique aqui</u>), clique duas vezes sobre o ícone para iniciar o assistente de instalação. Em seguida clique em **Next** (Avançar)(Figura 1).

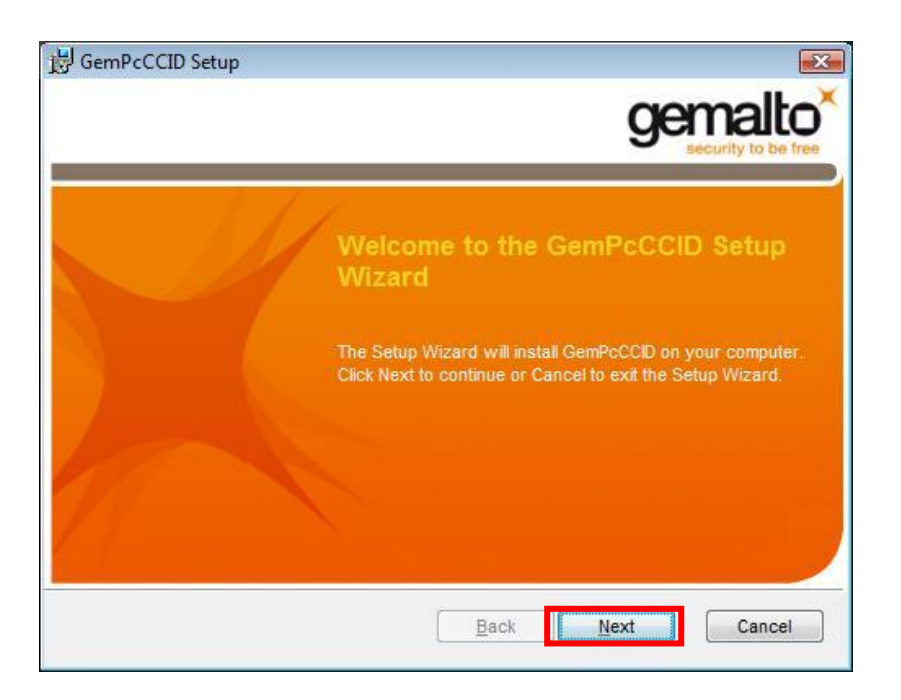

Figura 1 – Assistente de Instalação

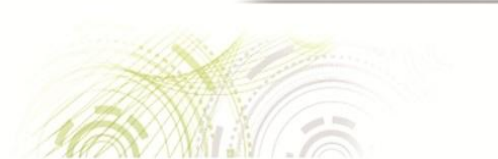

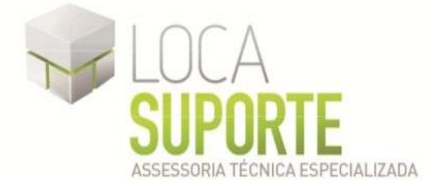

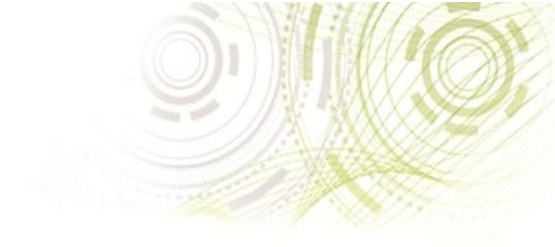

Na tela seguinte, selecione a opção I accept the terms in the license agreement (Aceito os termos de licença), depois clique em Next (Figura 2).

| GemPcCCID Setup                                                                                                    | E                                                                                                    |
|----------------------------------------------------------------------------------------------------|----------------------------------------------------------------------------------------------------|
| End-User License Agreement<br>Please read the following license agreement carefully                                                                                                    | gemalto                                                                                                    |
| END USER LICENSE AGRE                                                                                                    | EMENT                                                                                                    |
| <b>IMPORTANT-READ CAREFULLY:</b> This<br>Agreement for Gemalto Software ("EULA") is<br>agreement between you and a subsidiary or<br>N.V. ("Gemalto") that distributes the Software<br>doverned by this EULA. "You" are a per | End-User License<br>a legal and binding<br>affiliate of Gemalto<br>(as defined below)<br>son or legal entity * |
| accept the terms in the License Agreement                                                                                                    | Next Cancel                                                                                                    |

Figura 2 – Contrato de Licença

Para continuar a instalação clique em Install (Instalar)(Figura 3).

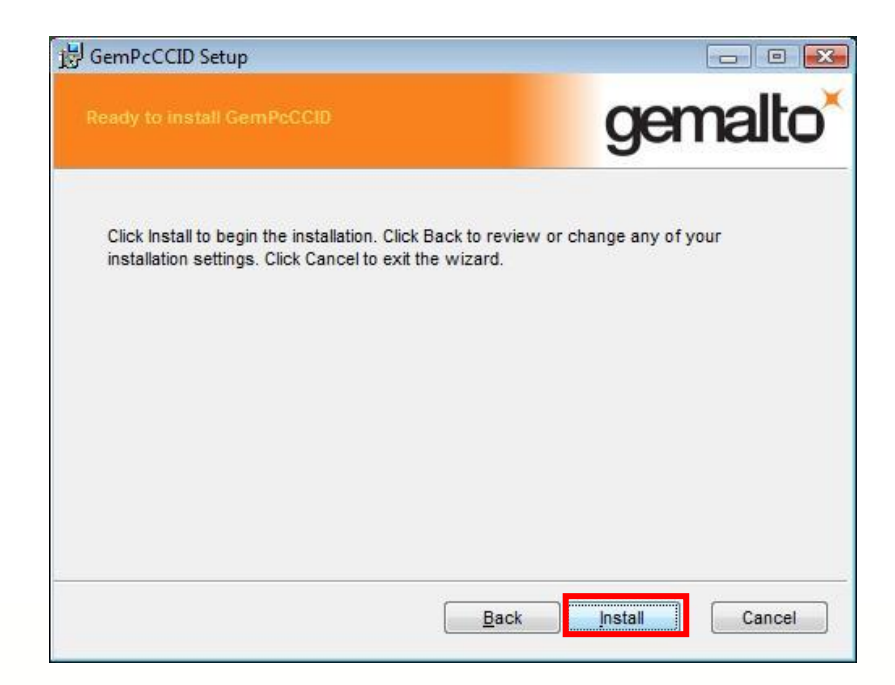

Figura 3 – Instalando o Driver

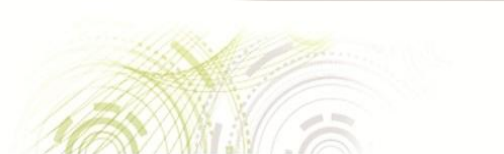

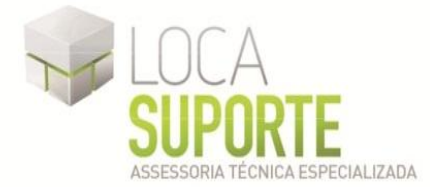

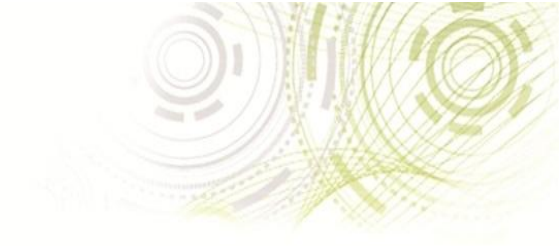

Para concluir a instalação clique em **Finish** (Finalizar)(Figura 4).

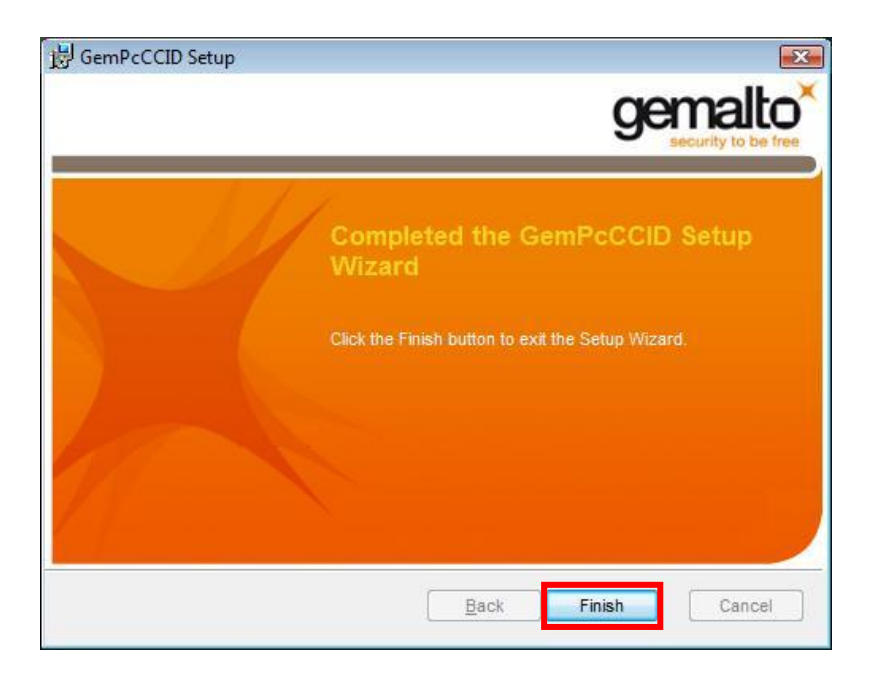

Figura 4 – Executando a Instalação

Para instalar o token com sucesso, siga os passos abaixo:

1º Passo: Após a instalação do *driver*, conecte o token no *slot* USB;

2º Passo: O Sistema Operacional reconhecerá o token;

3º Passo: Antes de gerar o certificado digital é necessário inicializar USB eSeal Token V3.

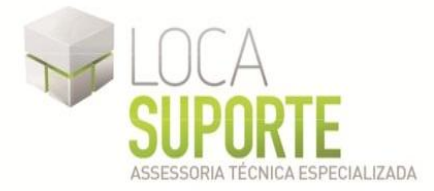

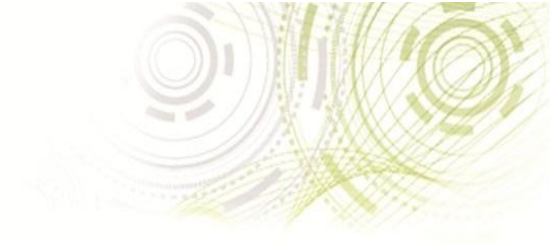

# Download do SafeSign Standard versão 3.0.45 – User

# (Gerenciador Criptográfico que acessa o conteúdo do USB eSeal Token V3)

Para funcionamento do token, deve ser instalado o Gerenciador Criptográfico – SafeSign Standard disponível na área de download do endereço Driver 32bits <u>www.locasuporte.com.br/drivers/safesign/SafeSign-Identity-Client-3.0.45admin.exe</u> Driver 64 <u>www.locasuporte.com.br/drivers/safesign/SafeSign-Identity-Client-3.0.45-admin.exe</u>

após fazer o download do arquivo e ter instalado o programa SafeSign em seu computador siga as orientações abaixo;

Sistemas Operacionais:

- Microsoft Windows 2000
- Microsoft Windows XP
- Microsoft Windows Vista
- Microsoft Windows 7

www.locasuporte.com.br

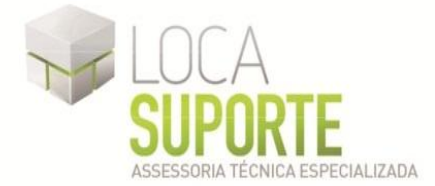

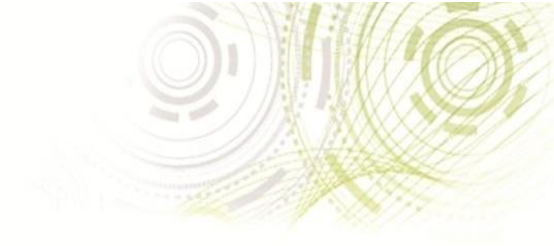

Após fazer o download do arquivo SafeSign-Identity-Client-3.0.45-user.exe, clique duas vezes sobre o ícone para iniciar o assistente de instalação. Em seguida clique em OK (Figura 1).

| SafeSi | gn - InstallShield Wizard 🛛 🛛 🛛                                  |
|--------|------------------------------------------------------------------|
| ځ      | Selecione o idioma para instalação a partir das opções a seguir. |
|        | Português (Brasileiro)                                           |
|        | <u> </u>                                                         |

Figura 5 – Inicio do Assistente de instalação

Na tela seguinte, clique em Avançar (Figura 2).

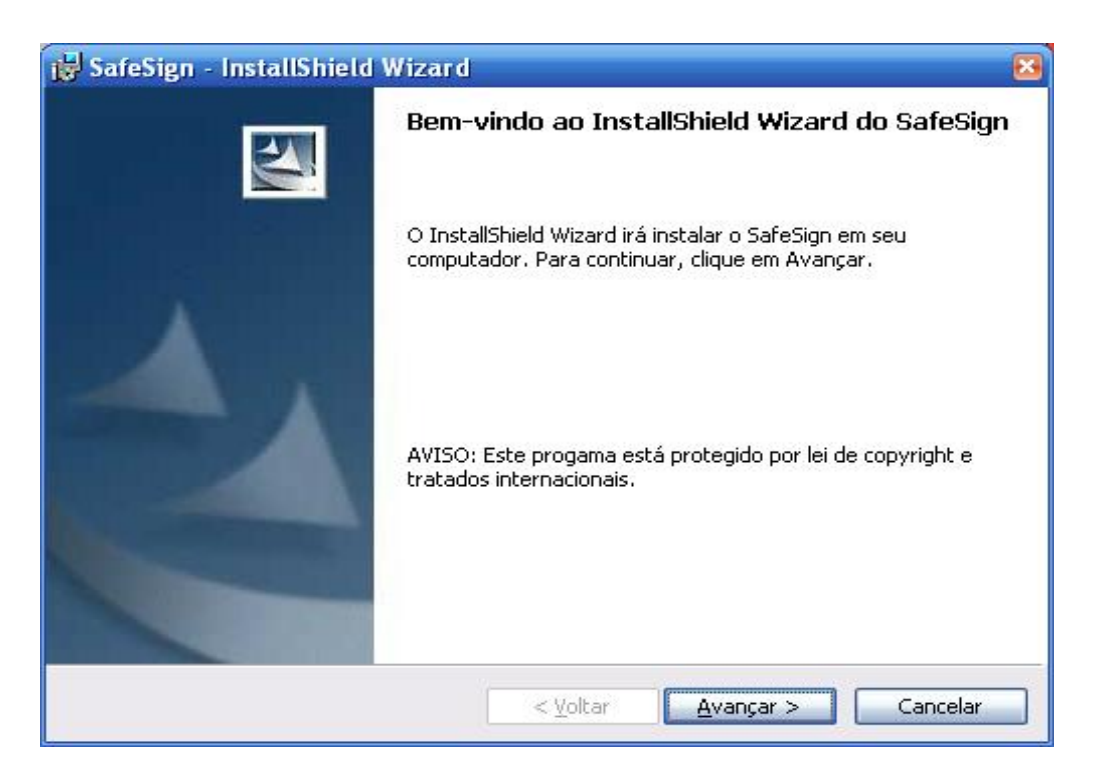

Figura 6 - Assistente de Instalação

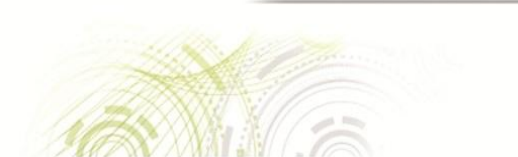

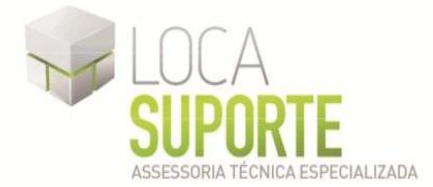

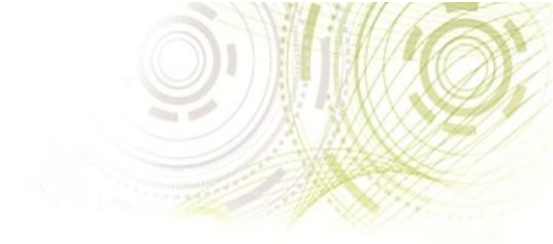

Na tela seguinte selecione a opção: Aceito os termos de contrato de licença e em seguida clique em Avançar (Figura 3).

| Leia  | o contrato de licença a seguir com atenção.                                                                                                    |  |
|-------|----------------------------------------------------------------------------------------------------|--|
| sares | Ign Identity Client License Terms and Conditions                                                                                                    |  |
|       | Subject to the terms and conditions of this Agreement, A.E.T. Europe B.V.<br>(hereinafter: AET) grants to Licensee a non-exclusive, non-transferable and non-<br>objectionable license to use SafeSign Identity Client. Licensee is not granted any<br>ownership rights. Licenses are granted on the condition that the Licensee fully<br>complies with the terms and conditions of this Agreement. All intellectual and<br>industrial ownership rights are and will remain the exclusive property of AET.<br>Licensee is explicitly forbidden at all times to transfer, lease, sub-license or grant |  |
|       | limited rights to (portions of) SafeSign Identity Client, or to transfer SafeSign<br>Identity Client to any third parties in whatever manner or for whatever purpose                                                                                                    |  |
| _     | te esteurses de sentunte de liseasei                                                                                                    |  |

Figura 7 – Aceitando o contrato de licença

Na tela seguinte clique em Avançar (Figura 4).

| 🛃 SafeSig                       | n - InstallShield Wizard                                                                                     | × |
|---------------------------------|----------------------------------------------------------------------------------------------------|---|
| Pasta de<br>Clique er<br>em uma | <b>destino</b><br>m Avançar para instalar nesta pasta ou clique em Alterar para instalar<br>pasta diferente. |   |
|                                 | Instalar o SafeSign em:<br>C:\Arquivos de programas\A.E.T. Europe B.V.\SafeSign\ <u>Alterar</u>              |   |
| InstallShield -                 | < <u>V</u> oltar <u>Avançar</u> Cancelar                                                                     |   |

Figura 8 – Instalando o Software

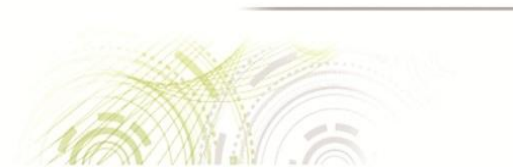

www.locasuporte.com.br

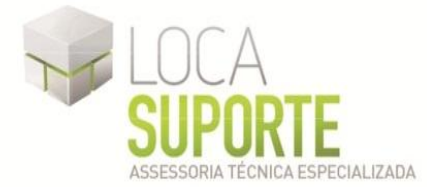

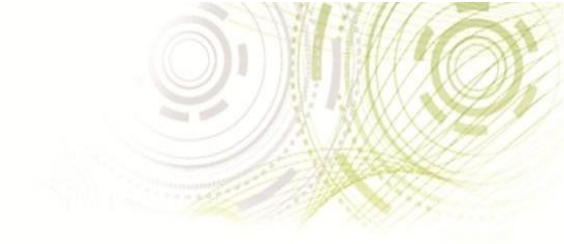

Na tela seguinte clique em Avançar (Figura 5).

| SafeSign - InstallShield Wizard<br>Instalação personalizada<br>Selecione os recursos do programa que deseja instalar.                                                                                                    |                                                                                                    |
|----------------------------------------------------------------------------------------------------|----------------------------------------------------------------------------------------------------|
| Clique em um ícone na lista abaixo para alterar a maneira como<br>PKCS #11<br>Caixas de diálogo comuns do SafeSign<br>CSP<br>CSP<br>CSP<br>CSP<br>CINA<br>Documentação<br>Suporte em idioma local<br>Administração de token<br>Utilitário de verificação de validade de cer<br>Cerenciador de tarefas | o um recurso é instalado.<br>Descrição do recurso<br>Suporte criptográfico para<br>Firefox, Mozilla, Netscape e<br>outros produtos de biblioteca de<br>reconhecimento PKCS #11<br>Este recurso requer 3360Kb na<br>unidade de disco rígido. |
| Instalar em:<br>InstallShield<br>Ajuda Espaço < Voltar                                                                                                    | Alterar Alterar Avançar > Cancelar                                                                                                    |

Figura 9 – Instalando o Software

Para continuar com a instalação clique em Instalar (Figura 6)

| 👹 SafeSign - InstallShield Wizard                                                                       | 2                             |
|----------------------------------------------------------------------------------------------------|-------------------------------|
| Pronto para instalar o programa                                                                         | 4.                            |
| O assistente está pronto para iniciar a instalação.                                                     |                               |
| Clique em Instalar para iniciar a instalação.                                                           |                               |
| Se desejar rever ou alterar alguma configuração de sua instala;<br>em Cancelar para sair do assistente. | ção, clique em Voltar. Clique |
|                                                                                                    |                               |
|                                                                                                    |                               |
|                                                                                                    |                               |
|                                                                                                    |                               |
|                                                                                                    |                               |
|                                                                                                    |                               |
| InstallShield                                                                                           |                               |
| < ¥oltar                                                                                                | Instalar Cancelar             |

Figura 10 – Instalando o Software

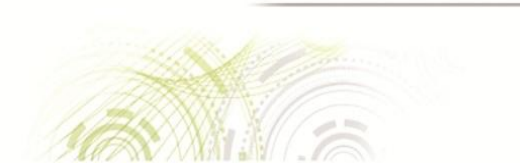

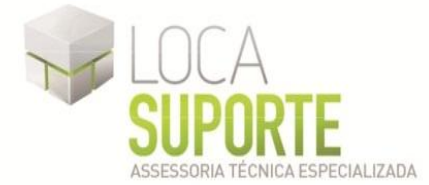

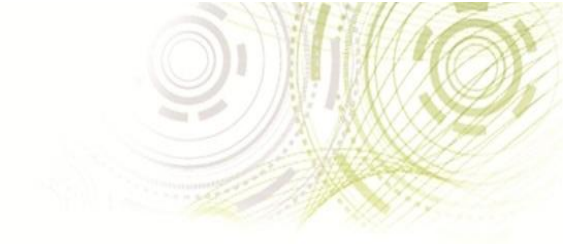

Acompanhe a instalação conforme a tela seguinte (Figura 7).

| 🛃 SafeSig             | n - InstallShield Wizard 📃 🗖 🗷                                              |  |
|-----------------------|-----------------------------------------------------------------------------|--|
| Instaland<br>Os recur | lo o SafeSign                                                               |  |
|                       | Aquarde enquanto o InstallShield Wizard instala o SafeSign. Isso pode levar |  |
| 17                    | alguns minutos.                                                             |  |
|                       | Status:                                                                     |  |
|                       | Gravando valores de Registro do sistema                                     |  |
|                       |                                                                             |  |
|                       |                                                                             |  |
|                       |                                                                             |  |
|                       |                                                                             |  |
|                       |                                                                             |  |
|                       |                                                                             |  |
|                       |                                                                             |  |
|                       |                                                                             |  |
|                       |                                                                             |  |
| InstallShield -       |                                                                             |  |
|                       | < <u>V</u> oltar <u>A</u> vançar > Cancelar                                 |  |

Figura 11 - Executando a Instalação

Para concluir a instalação clique em Concluir (Figura 8).

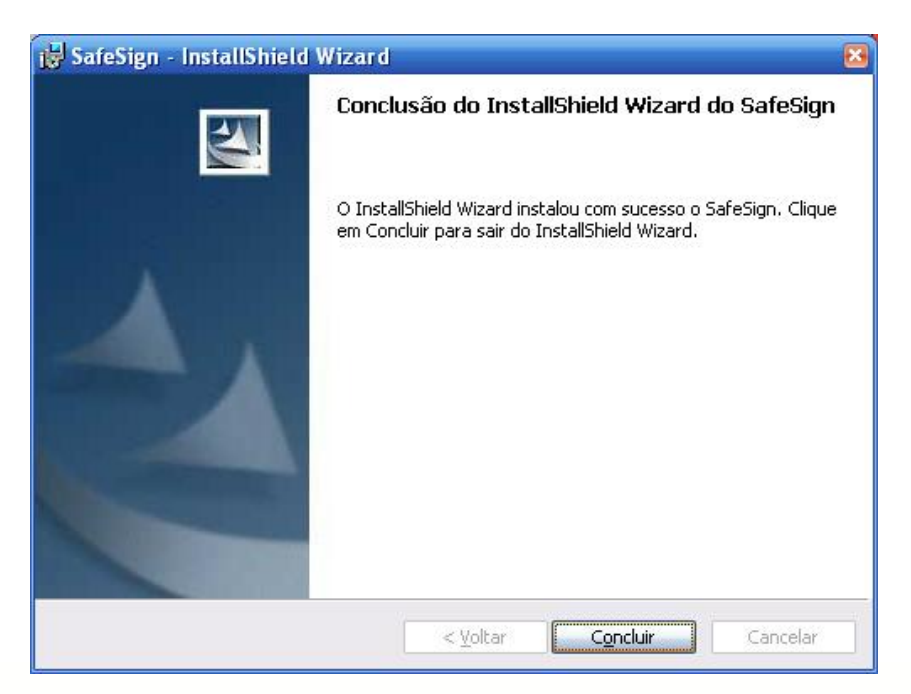

Figura 12 – Final da Instalação

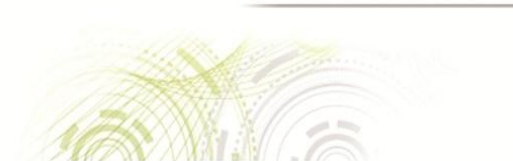

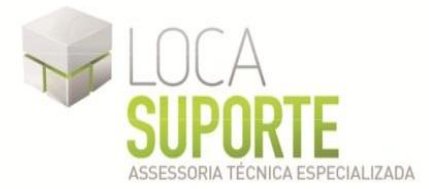

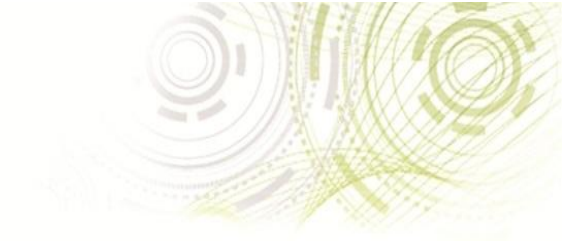

## Inicializar o USB eSeal Token V3

### ESTE PROCEDIMENTO APAGARÁ TODOS OS CERTIFICADOS CONTIDOS NO TOKEN SÓ SIGA ESSES PASSOS CASO O SEU TOKEN AINDA NÃO POSSUA CERTIFICAÇÃO OU SOLICITAÇÃO DE CERTIFICAÇÃO QUE JÁ TENHA EFETUADO O PAGAMENTO.

O procedimento de Inicialização apagará todo conteúdo do token, antes de iniciar esse procedimento certifique-se que seu token não possui nenhum certificado digital gravado. A Inicialização do token é necessária uma única vez, depois de inicializado e com certificado digital gravado no token, não é mais necessário realizar o procedimento de Inicialização. O USB eSeal Token V3 pode ser utilizado em várias máquinas, sendo necessário instalar o software GemPcCCID\_201\_en-us\_32 (32 ou 64 bits) e também o programa SafeSign (Gerenciador Criptográfico que acessa o conteúdo do USB eSeal Token V3) versão 3.0.45 na máquina que se deseja utilizar.

Antes de usar o token pela primeira vez, é necessário iniciá-lo, ou seja, cadastrar a senha **PIN** (**Personal identification number**) e **PUK( Personal unlock key )** que será exigida no momento da gravação do seu certificado, ambas as senhas possuem 3 tentativas de erros após isso o Token será bloqueado.

• Verifique se o token está conectado no computador;

Para usuários do Windows:

• Clique em Iniciar / Programas / SafeSign Standard / Administração de Token;

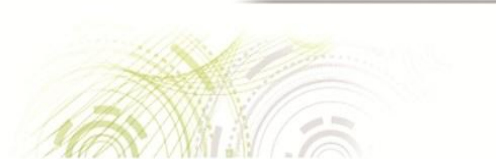

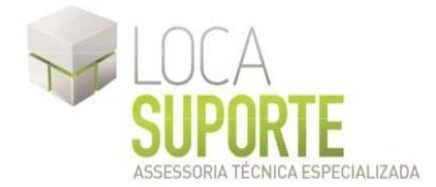

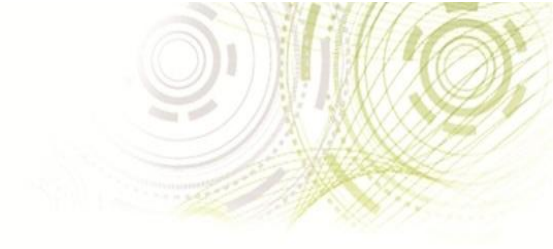

A tela abaixo é exibida, indicando que o token deve ser incializado. (Figura 1)

| lome da Leitora ou do Token              | Status do token  |
|------------------------------------------|------------------|
| ACS CryptoMate 0                         | ausente          |
| AKS ifdh 0                               | ausente          |
| AKS ifdh 1                               | ausente          |
| AKS VR 0                                 | ausente          |
| Rainbow Technologies iKeyVirtualReader 0 | ausente          |
| Rainbow Technologies iKeyVirtualReader 1 | ausente          |
| Token em branco                          | não inicializado |

#### Figura 1 – Iniciando Token

Clique no menu Token, opção Inicializar token, digite os dados solicitados: (Figura 2)

- Rótulo do Token;
- Introduza o PUK;
- Confirmar PUK;
- Introduzir PIN;
- Confirmar PIN;

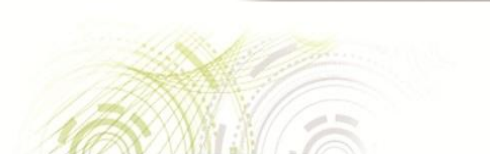

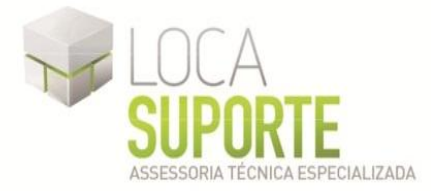

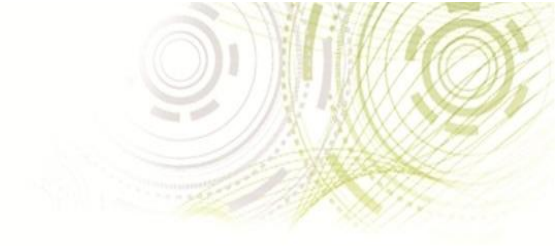

| Inicializar token                                                                                                    | X                           |  |
|----------------------------------------------------------------------------------------------------|-----------------------------|--|
| Modelo do token:                                                                                                    | Gemalto TOP DL v2           |  |
| Perfil do token:                                                                                                    | Perfil padrão 🔻             |  |
| Rótulo do token:                                                                                                    | Suporte - Loca Suporte      |  |
| Introduza o PUK:                                                                                                    | ••••                        |  |
| Confirmar PUK:                                                                                                    | ••••                        |  |
| Introduza o PIN:                                                                                                    | ••••                        |  |
| Confirmar PIN:                                                                                                    | ••••                        |  |
| Importar certificados AC:                                                                                                    |                             |  |
| <ul> <li>✓ O rótulo de token deve conter alguns caracteres</li> <li>✓ O comprimento mínimo do PUK é 4 bytes</li> <li>✓ O comprimento máximo do PUK é 15 bytes</li> <li>✓ PUK igual ao PUK confirmado</li> <li>✓ O comprimento mínimo do PIN é 4 bytes</li> <li>✓ O comprimento máximo do PIN é 15 bytes</li> <li>✓ O comprimento máximo do PIN é 15 bytes</li> <li>✓ PIN igual ao PIN confirmado</li> </ul> |                             |  |
|                                                                                                    | <u>O</u> K <u>C</u> ancelar |  |

Figura 2 – Digitar dados

- No campo Rótulo do token, digite o nome do titular do certificado; (Figura 2)
- No campo Introduza o PUK, informe uma senha pessoal e intransferível, observando as regras abaixo: (Figura 2)
  - A senha deve conter de 4 a 15 caracteres;
  - Os caracteres devem ser letras e números;
  - Não são permitidos caracteres repetidos em seqüência (ex.:Xx, eee, 11).

A senha **PUK** refere-se a uma senha "**Master**", utilizada para desbloquear a senha **PIN** ou realizar a limpeza do token, formatando seu conteúdo. (Figura 2)

www.locasuporte.com.br

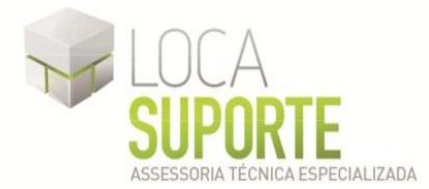

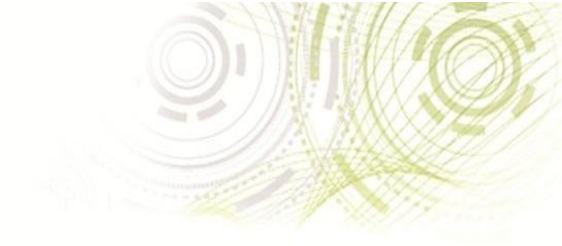

- No campo Introduza o **PIN**, informe uma senha pessoal e intransferível, que seja diferente da senha **PUK**, observando as regras abaixo: (Figura 2)
  - A senha deve conter de 6 a 15 caracteres;
  - Os caracteres devem ser letras e números;
  - Não são permitidos caracteres repetidos em seqüência (ex.:Xx, eee, 11).
- Confirme a senha **PIN**. (Figura 2)

A senha **PIN** refere-se é utilizada diariamente pelo usuário, a qual dá acesso ao certificado digital armazenado no cartão. (Figura 2)

Digitados todos os dados, os campos deverão estar listados com o ícone 🕺, o que indica que os campos foram preenchidos corretamente:

Clique em OK para finalizar o procedimento de formatação do cartão e aguarde a finalização.

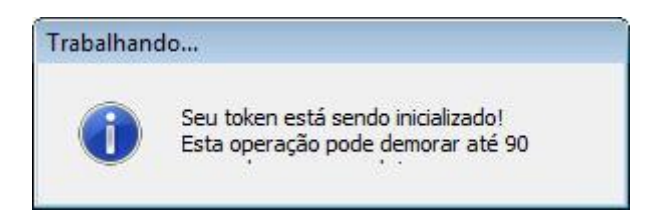

#### Figura 4 –Inicializando Token

Com este procedimento, o token está pronto para recebimento do certificado digital, restando fazer a sua emissão.(Figura 5)

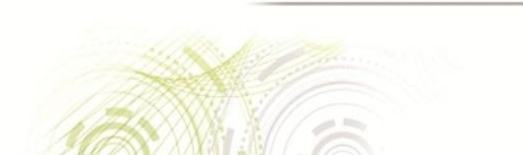

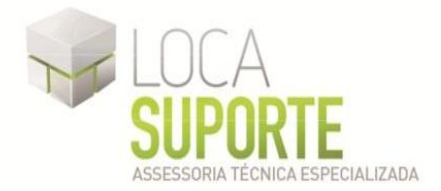

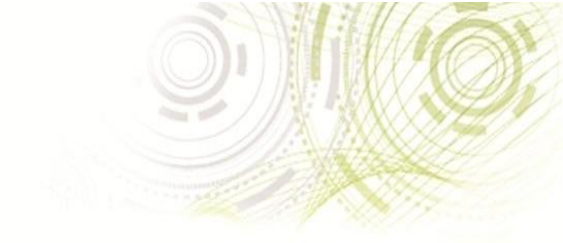

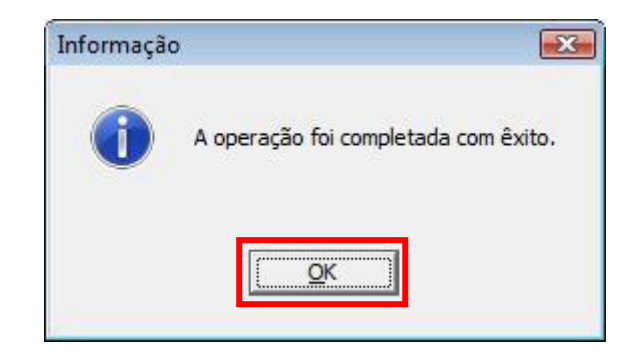

Figura 5 – Operação completa

# **IMPORTANTE**

Obs: A senha PIN é a senha que será utilizada no dia-a-dia, a senha de PUK é uma senha de segurança que será usada apenas em caso de perda da senha PIN e/ou para realizar a limpeza do token formatando seu conteúdo, o próprio cliente é responsável por memorizar as duas senhas, cada senha possui um limite de 3 falhas após isso o Token será bloqueado, a Loca Suporte não se responsabiliza pela perda da senha ou bloqueio do cartão, sendo que a Loca Suporte não fica com nenhuma senha do cliente.

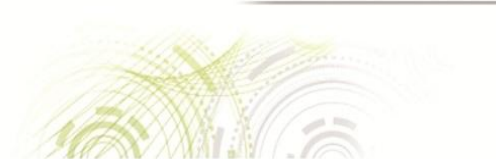